# DT-4S 电梯加速度测试仪 使用说明书

安徽中科智能高技术有限责任公司

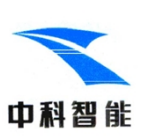

## 前言

感谢您使用 DT-4S 电梯加速度测试仪。

DT 系列仪器是本公司根据国家标准和 1SO 国际标 准的有关要求在国内首创的电梯乘运质量专用测试仪 器,适用于电梯生产厂家的产品性能测试、电梯安装 部门的调校、质量技术监督局特种设备检验部门等对 电梯舒适度和乘运质量的检验。

DT-4S 电梯加速度测试仪是基于安卓操作系统的 最新一代专用电梯加速度测试仪器,其各项性能指标 全面符合《电梯乘运质量测量》国家标准及 ISO18738 标准,可实现对电梯起制动、振动及噪声特性的测试。 DT-4S 电梯加速度测试仪由 DT-4S 电梯加速度测试仪 安卓版专用分析软件和 DT-4S 测试仪主机组成,其主 要功能特点如下:

- ◆ 测试仪主机内置三轴向加速度传感器、信号处理 板、内存等模块,外置噪声传感器,体积小巧, 重量适中,携带方便。
- ◆ 具有蓝牙功能,实现无线通信。
- ◆ 主机内置内存,可存储大量数据。

2

主机内置大容量可充电锂电池,使用通用手机充电器通过 USB 口充电。

- ◆ 配有安卓版专用分析软件。在安卓手机或平板上运行此软件,在手机上输入测试相关参数,可通过蓝牙无线信号控制测试仪主机,实现实时测试、数据导入等功能。
- ◆ 所配的安卓版专用分析软件,采用全中文友好界面,操作方便。能实现自动识别电梯运行的不同过程、智能分析处理、显示曲线,并计算出反映起制动特性及振动特性的多项参数,能直接或间接地反映出电梯运行状态及乘坐舒适性,适合现场调试使用。

## 仪器结构

DT-4S 电梯加速度测试仪是用来记录和分析电梯 乘运质量的专用仪器,由 DT-4S 测试仪安卓版专用分 析软件和 DT-4S 测试仪主机组成。DT-4S 测试仪主机 内置三轴向加速度传感器、信号处理板、内存等模块、 外接噪声传感器。在安卓手机或平板上运行安卓版专 用分析软件,输入测试相关参数,可通过蓝牙无线信 号控制 DT-4S 测试仪主机,实现实时测试、数据导入、 自动识别电梯运行的不同过程、智能分析计算、显示 曲线及计算结果、批量导入等功能。

## 一、 软件安装

## 1.1. 硬件要求

本仪器要求应用软件安装在具有蓝牙功能的安卓 手机或平板电脑上,建议安卓版本为4.3及以上,内 存大于16。

#### 1.2. 应用程序安装

通过扫描安装二维码进行安装,详见随机所附的 DT-4S 安卓 APP 软件安装说明。

#### 1.3. 应用程序起动

当您已将本程序成功安装后,点击 DT-4S 图标, 软件随后启动。

### 1.4. 应用程序卸载

可用通用软件按提示进行卸载。

## 二、 主机操作

#### 2.1. 仪器外观

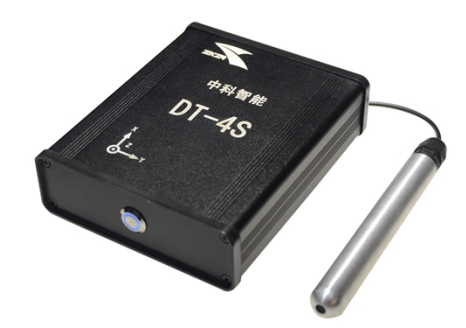

#### 图 2.1 仪器外观

DT-4S 测试仪如图 2.1 所示,后面板有 1 个圆形按键,为仪器开关键。前面板依次有 USB 口、噪声传感器接口、蓝牙指示灯(蓝灯)和充电指示灯(红灯)。

## 2.2. 按键介绍

仪器主机只有1个圆形开关按键。按"⊙"键打 开主机电源开关,开关上蓝灯亮。之后,蓝牙指示蓝 灯闪烁3次后灭,进入等待连接蓝牙设备状态。若成 功连接,蓝牙指示蓝灯常亮。再按一次开关,灯灭, 关机。

若按"⊙"键打开主机电源开关,开关上蓝灯闪 烁 3 次后灭,表示电池电量不足,自动关机。建议立 即充电。

## 三、 软件操作

打开安卓手机或平板蓝牙功能,点击 DT-4S 图标,软件运行。

## 3.1. 主界面

主界面,如下图 3.1。

|   | DT-4S       | * ¥i ⊿i 98% <b>1</b> 09:32<br>退出 |
|---|-------------|----------------------------------|
|   |             |                                  |
|   | 3 测试        |                                  |
|   | ↓ 导入        |                                  |
|   | <b>日</b> 打开 |                                  |
|   | <b>發</b> 查询 |                                  |
|   |             |                                  |
| - |             |                                  |

## 图 3.1 主界面

点击<u>测试</u>将进入参数设置、自动测试、联机测试 功能。

点击导入将进入蓝牙批量导入文件功能。 点击打开将进入打开已保存文件分析功能。

点击查询将进入相关查询功能。

## 3.2. 测试功能

#### A. 连接设备

打开 DT-4S 电源,在手机或平板上点击测试,将 自动搜索蓝牙设备,如下图 3.2。

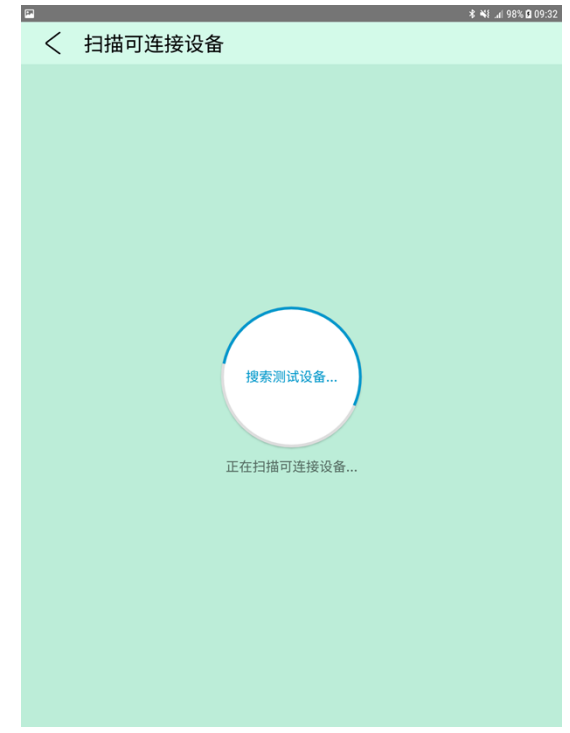

#### 图 3.2 扫描设备界面

若长时间未扫描出设备,可点界面左上方的 < 返回主界面,再点击测试重新扫描,直至扫描出设备。

首次连接的 DT-4S 设备,将显示为新设备。点击 新设备,输入密码 1234,将成功连接此 DT-4S 设备, 前面板蓝牙指示灯亮,进入测试信息输入界面,如下 图 3.3。以后再次连接同一台 DT-4S 设备,将直接显 示 DT-4S,点击 DT-4S 即进入测试信息输入界面。

输入电梯编号,建议最多为8位数字。可选择测 试文件保存目录,点击提交后,显示当前测试信息, 进入测试选择界面,如下图3.4。

| 2                                                                                                    | <b>\$ %</b> I ∡ 98% <b>Q</b> 09:34              |  |  |
|----------------------------------------------------------------------------------------------------|-------------------------------------------------|--|--|
| く測试信息                                                                                                    | 提交                                              |  |  |
| 输入测试相关信息                                                                                                    |                                                 |  |  |
| 电梯编号                                                                                                    |                                                 |  |  |
| 选择测试文件保存目录                                                                                                    |                                                 |  |  |
| ○选择上次文件保存目录                                                                                                    |                                                 |  |  |
| ○重新选择文件保存目录                                                                                                    |                                                 |  |  |
|                                                                                                    |                                                 |  |  |
| i the   1 2.° 3.° 4.° 5.° 6.° 7.° 8.°   q w e r t y u i   a s d f g h j k $\widehat{U}$ z x c y b m m   contended to to to 60° r poplan (UK) poplan (UK) r | you ><br>9 0 0 Del<br>0 p ∞<br>1 ←<br>, ! . ? ↔ |  |  |
| <b>図33</b> 测试信自绘 λ                                                                                                    | 因而                                              |  |  |
| 图 5.5 侧风信忌 制八介面                                                                                                    |                                                 |  |  |
| 测试信息                                                                                                    |                                                 |  |  |
|                                                                                                    |                                                 |  |  |
| 电梯编号                                                                                                    |                                                 |  |  |
| 246                                                                                                    |                                                 |  |  |
| 340                                                                                                    |                                                 |  |  |
| 测试文件保存位置                                                                                                    |                                                 |  |  |
|                                                                                                    |                                                 |  |  |
| /storage/emulated/0                                                                                                    |                                                 |  |  |
|                                                                                                    |                                                 |  |  |
| 自动测试可设置测试时间,结束后自动停止测试,联<br>机下载测试文件                                                                                                    |                                                 |  |  |
| 新建测试 自动测试 联                                                                                                    | 机测试                                             |  |  |
| < ●                                                                                                    |                                                 |  |  |

#### 图 3.4 测试洗择界面

正常测试过程,设置完参数后,在图 3.4 界面中, 点击联机测试则开始联机测试过程(始终保持蓝牙连 接)。若点击新建测试可修改信息,若点击自动测试进 入自动测试功能(先设置自动测试时间,之后开始测 试,测试注意事项如下文B节开头所述;测试时无需 保持蓝牙连接:到达设置时间后自动结束测试:再次 联机后上传当前测试数据)。

#### 测试过程 B.

自动完成内置

传感器的清零

过程,这一秒

钟内必须避免 振动,否则直 接影响当前的

切记:在 电梯起动前讲 入测试状态, 完成自动清零 过程,此后再 启动电梯。

以上内容仅 为本文档的

测试结果。

20170503130311625942-7.zks 电梯编号:11625942-7 V(max):-1.98m/s Distance:63.6m S(max):57.8 db Z(max):13.6 cm/s2 删除 试下载部分, 选项

注意: 刚进入测试状态的第一秒钟之内, 仪器将

为可阅读页数的一半内容。如要下载或阅 读全文,请访问:

<u>https://d.book118.com/74806412705700</u> <u>6111</u>